# SUPPLIER

# ONBOARDING

**OVERVIEW** 

©2023 One Network Enterprises. This document is proprietary to One Network Enterprises.

### DISCLAIMER

"This User Interface (UI) Training Manual is for informational and training purposes only. Nothing contained in this Training Manual shall be construed to amend, modify, alter, change, or supersede the terms and provisions of any applicable supply agreement, quality agreement, or other agreement or document between One Network (or any of its customers) and supplier partners or any of its carrier partners; and, if there is a conflict between the content of this Training Manual and the terms and provisions of any such agreement or document, then the terms of the applicable document(s) shall control."

## SUPPLIER ONBOARDING

- Email invitation received by USER
- Onboarding/Registration by USER

2

- Onboarding/Registration request submitted successfully
- Account activation email received by the USER
- Onboarding for joining ONE NETWORK
- Onboarding completed in ONE NETWORK

### **Email Invitation Received By USER**

- 1. Through Partner invitation User receives the following email to Join One Network
- 2. Click on **JOIN ONE** to start the activation and the registration page will appear: <u>https://cmd.onenetwork.com/oms/apps/CommunityMasterData/onboardrequest.jsp</u>

| New Partner Invitation -                | at-notifications@onenetwork.com><br>com<br>LL1,                                                                                 | ٢   | C Reply | Keply All | → Forward<br>Thu 07 | <b>1</b><br>7-09-202 | ···<br>3 20:05 |
|-----------------------------------------|----------------------------------------------------------------------------------------------------|-----|---------|-----------|---------------------|----------------------|----------------|
| SAFEWAY, INC. invites TestTR07092       | Enterprise1 to join One Network Enterprises.                                                                                    |     |         |           |                     |                      |                |
| Contact<br>TestTRF11 TestTRL11          | INVITATION                                                                                                    |     |         |           |                     |                      |                |
| Email<br><u>turankar@onenetwork.com</u> | We are pleased to invite you to join <u>One Network</u> as a<br>Client Partner, so that we can collaborate using ONE<br>system. |     |         |           |                     |                      |                |
|                                         | Please click the <b>JOIN</b> button below to get started                                                                        |     |         |           |                     |                      |                |
|                                         | JOIN ONE C                                                                                                    |     |         |           |                     |                      |                |
| Thank you, we value our partnership     | on this exciting new initiative and look forward to your participation and suppo                                                | rt. |         |           |                     |                      |                |

on

### **Onboarding/Registration By USER**

1. Fill the details in the **General** Tab

5

- 2. Fill the details in the **Service** Tab and Select **Logistics Network**
- 3. Fill the details in ONE Social Apps Tab
- 4. Fill the details in the **RTVN** Tab and **Submit** the request.

| one                                                                                                    |                                                                                                    | and the second second se                                                                                                    |
|----------------------------------------------------------------------------------------------------|----------------------------------------------------------------------------------------------------|----------------------------------------------------------------------------------------------------|
|                                                                                                    |                                                                                                    |                                                                                                    |
|                                                                                                    |                                                                                                    | REGIST                                                                                                    |
|                                                                                                    |                                                                                                    |                                                                                                    |
|                                                                                                    | DECISTED TO KNINI ONE NETWORK                                                                                                    |                                                                                                    |
|                                                                                                    | REGISTER TO JOIN ONE INETWORK                                                                                                    | Onhoarding/Registration Process                                                                                                    |
|                                                                                                    |                                                                                                    | 1. On the General tab, fill in the information and t                                                                                                    |
|                                                                                                    |                                                                                                    | been entered on the tabs, press the Submit bu<br>2. Once you submit your request, it will be review                                                                                                    |
| Only and the UR and the                                                                                                    |                                                                                                    | Network to set your password and to provide a<br>If you have any suestions, please contact our Netwo                                                                                                    |
| 1 On the Consults                                                                                                    |                                                                                                    | registration@ovenetwork.com.                                                                                                    |
| been entered on t                                                                                                    | In in the recompation and then select each of the other task and in in any requested information. Once an information has<br>the lass, press the Submit button. Note - all fields on the General tab are required.                                                                                                    | Seneral Services 🌨 ONE Social Apps                                                                                                    |
| Z. Once you submit<br>Network to set yo                                                                                                    | your request, it will be reviewed and processed by One Network, and you will receive an email containing a link to login to One<br>our password and to provide any other requested information.                                                                                                    | d                                                                                                    |
| If you have any question                                                                                                    | ons, please contact our Network Operations Center (NOC) by calling 866-302-1935 (toll free) or by sending an email to                                                                                                    | Please select any services you want to subscribe to                                                                                                    |
|                                                                                                    |                                                                                                    | ONE Social Apps     ONE Social Apps     ONE Social Apps                                                                                                    |
| General Services                                                                                                    | One Social Apps                                                                                                    | with One Network's Supply Chain Solutions. 5 fr                                                                                                    |
|                                                                                                    |                                                                                                    | The Logistics Network (LN)                                                                                                    |
| Fill in the following inform                                                                                                    | nation for your company.                                                                                                    | tendering, rating, track and trace, appointment                                                                                                    |
| * Full Company Name                                                                                                    | K LIAT ENT 5                                                                                                    |                                                                                                    |
| * Company Address                                                                                                    | 6 4455 5 555<br>NEW BERLIN, WI \$3551                                                                                                    |                                                                                                    |
|                                                                                                    |                                                                                                    |                                                                                                    |
|                                                                                                    | US                                                                                                    |                                                                                                    |
| * Company Phone                                                                                                    | L65<br>Une their address for all address fields # 4136296666                                                                                                    |                                                                                                    |
| * Company Phone                                                                                                    | LG Use the address for all address fields 4136296666                                                                                                    |                                                                                                    |
| * Company Phone<br>EIN Information                                                                                                    | LG<br>Use the address for all address fields<br>41362766666                                                                                                    |                                                                                                    |
| * Company Phase<br>EIN Information<br>Fill in the following EIN #                                                                                                    | Lu5<br>Use the address for all address fulds                                                                                                    |                                                                                                    |
| * Company Phone<br>EIN Information<br>Fill in the following EIN #                                                                                                    | LG<br>Use the address for all address fields<br>= 41362506666<br>nfor mation for your company.<br>estification Number Type<br>2 teterprise Identification Number                                                                                                    |                                                                                                    |
| * Corregany Phone<br>EIN Information<br>Fill in the following EIN P<br># * Enterprise Eds<br>Textors EIN Type 1                                                                                                    | LG<br>Use On address for all address fields<br>= 4136296666<br>nformation for your company.<br>estification Number Type<br>2* Entergrise Identification Number<br>1290                                                                                                    | General Services • ONE S                                                                                                    |
| * Company Phone<br>EIN Information<br>Fill in the following EIN /<br># * Enterprise Ref<br>Texture EIN Type 1                                                                                                    | LG<br>Use No address for all address fields<br>Mormation for your company.<br>estification Number Type<br>200<br>Add<br>mation                                                                                                    | General Services ONE S                                                                                                    |
| * Company Phone<br>EIN Information<br>Fill in the following EIN /<br>#* Entergrise Bill<br>Texting EIN Type 1<br>Administrator Inform                                                                                                    | LLS<br>Use the address for all address fields<br>= 41362966665<br>= 4136296666<br>= 5002<br>= 5002<br>Add<br>mation                                                                                                    | General Services • ONE S                                                                                                    |
| * Company Phone<br>EIN Information<br>Fill in the following EIN /<br>States grins Bill<br>Instea EIN Type 1<br>Administrator Inform<br>Fill in the following inform<br>System account, The use<br>Systems System                                                                                                    | LLS<br>The the address for all address fulds<br>14136/2006060<br>Information for your company.<br>vetification Number Type<br>Type<br>Type<br>Add<br>mation<br>nation for the person who will be the Administrator for your One Network<br>mation for the person who will be the Administrator for your One Network<br>mation for the person who will be the name used to log in to the One                                                                                                    | General Services ONE S<br>Real Time Value Net<br>RTVN offers several services                                                                                                    |
| Company Phone EIN Information Fill in the following EIN Type 1      Commission Conference Fill in the following inform System concerve. The use                                                                                                    | LIS<br>Tuto Privations for all address funds<br>4136/2966665<br>nformation for your company.<br>estification Number Type<br>2* Enterprise Identification Number<br>1292<br>And<br>mation<br>nutson for the person who will be the Administrator for your One Network<br>mana that you provide below will be the Administrator for your One Network<br>mana that you provide below will be the Administrator for your One Network                                                                                                    | General Services ONE S<br>Real Time Value Net<br>RTVN offers several services<br>full end-to-end supply chain<br>Deskieherenet Confer Marce                                                                                                    |
| * Company Phone EIN Information Fill in the following EIN i                                                                                                    | LLS Use Maibres for all address fields                                                                                                    | General     Services        •• ONE S          •• Real Time Value Net          RTVN offers several services       full end-to-end supply chain       Replenishment, Order Mana       also provides the ability to in                                                                                                    |
| * Company Phone<br>EIN Information<br>Fit net following EIN F<br>* Cotopying EIN Fyres<br>Administrator Inform<br>Honton EIN Fyres<br>* Operation<br>* Generation<br>* First News<br>* Leat News                                                                                                    | Lis<br>Use the address for all address fulds                                                                                                    | General     Services        • ONE S          • Real Time Value Net       RTVN offers several services       full end-to-end supply chain       Replenishment, Order Mana       also provides the ability to in       Data can be managed thru a                                                                                                    |
| * Company Phone<br>EXN Information<br>FIT In the following EXN IP<br>Phone EXN Types 1<br>Administrator Enform<br>FIT In the following inform<br>System account. The use<br>Information<br>* First Research<br>* First Research                                                                                                    | Lis<br>Use the address for all address fulds<br>4136296666<br>Information for your company.<br>extidination Number Type / Exterprise Identification Number<br>1292<br>Add<br>mation<br>mation for the person who will be the Administrator for your One Network<br>mation for the person who will be the Administrator for your One Network<br>mation for the person who will be the Administrator for your One Network<br>mation for the person who will be the Administrator for your One Network<br>mation for the person who will be the name used to log in to the One<br>Pipermahar@onenetwork.com                                                                                                    | General     Services     ONE S       Real Time Value Net       RTVN offers several services       full end-to-end supply chain       Replenishment, Order Managalso provides the ability to in       Data can be managed thru ability                                                                                                    |
| * Company Phone<br>ELN Information<br>Fit in the following EDA of<br>the inter GDA Type 1<br>Destroy EDA Type 1<br>Administrator Inform<br>Fit in the following inform<br>System account, The use<br>Information<br>Administrator Information<br>Company Phone<br>Administrator Information<br>Administrator Information<br>Administrator Informatio<br>Administrator Informatio<br>Adm                                                                                                    | Lis Use mathems for all address fulds                                                                                                    | General Services ONE S<br>Real Time Value Net<br>RTVN offers several services<br>full end-to-end supply chain<br>Replenishment, Order Mana<br>also provides the ability to in<br>Data can be managed thru a                                                                                                    |
| * Company Phone<br>EIN Information<br>Fit is the following EIN of<br>Phone EIN Type 1<br>Phone EIN Type 1<br>Administrator Inform<br>Fit is the following inform<br>System account, The use<br>Administrator Inform<br>• Quername<br>• State Addresse<br>• Address                                                                                                    | Lis Use machines for all address fulds                                                                                                    | General Services ONE S<br>Real Time Value Net<br>RTVN offers several services<br>full end-to-end supply chain<br>Replenishment, Order Mana-<br>also provides the ability to in<br>Data can be managed thru a                                                                                                    |
| * Company Phone<br>EIN Information<br>Fill in the following EIN is<br>* Interprise Isis<br>Intern EIN Phone<br>Administrator Inform<br>Fill in the following inform<br>System Sciences<br>* Generation<br>* Canal Address<br>* Canal Address<br>* Canal Address                                                                                                    | Lis<br>Use the address for all address fulds<br>eff 4136,2556666<br>nformation for your company.<br>estification Number Type<br>E200<br>Add<br>mation<br>mation for the person who will be the Administrator for your One Network<br>mate that you provide below will be the Administrator for your One Network<br>materials and the the Administrator for your One Network<br>materials that you provide below will be the Administrator for your One Network<br>materials and the the Administrator for your One Network<br>materials that you provide below will be the name used to log in to the One<br>for disarmaliar@onenetwork.com<br>e dearmaliar@onenetwork.com<br>e dearmaliar@onenetwork.com<br>e d                                                                                                    | General Services ONE S<br>Real Time Value Net<br>RTVN offers several services<br>full end-to-end supply chain<br>Replenishment, Order Mana<br>also provides the ability to in<br>Data can be managed thru a<br>I am a Customer (will be<br>I am a Customer (will be<br>I am a Customer (will be                                                                                                    |
| * Company Phone<br>EIN Information<br>Fill the following EIN #<br>Phone GIN Type 1<br>Administrator Inform<br>Fill the following phone<br>System Account. The up<br>* Company. The up<br>* Company. The                                                                                                    | LIS<br>Tue the address for all address fulds<br>ef 41362956665<br>address for your company.<br>estification Number Type<br>Total Address Type<br>Type<br>Type | General       Services <ul> <li>ONE S</li> <li>Real Time Value Net</li> <li>RTVN offers several services</li> <li>full end-to-end supply chain</li> <li>Replenishment, Order Manaalso provides the ability to in</li> <li>Data can be managed thru at</li> <li>I am a Customer (will be</li> <li>I am a Carrier (will be tr</li> <li>I am a Carrier (will be tr</li> <li>I a</li></ul>                                                                                                    |
| * Company Phone<br>EIN Information<br>Fit net following EIN F<br>* Contemposite Info<br>Tenting EIN Type 1<br>Administrator Inform<br>Administrator Inform<br>* Contemposite<br>* Contemposite                                                                                                    | Lis<br>Use the address for all address fulls<br># 135295665<br>mormation for your company.<br>####fication Rummker Type + fatargrine Identification Rummker<br>2292 And<br>mation<br>mation for the person who will be the Administrator far your One Network<br>transme that you provide below will be the Administrator far your One Network<br>transme that you provide below will be the name used to bg in to the One<br># jacromaticargionenetwork.com<br># jacromaticargionenetwork.com<br># dataCD<br># game meanum, wit Sists<br>to<br># mation wothern requirements for users of the One Network System:                                                                                                    | General       Services <ul> <li>ONE S</li> <li>Real Time Value Net</li> <li>RTVN offers several services full end-to-end supply chain</li> <li>Replenishment, Order Manaalso provides the ability to in</li> <li>Data can be managed thru a</li> <li>I am a Customer (will be in a supplier (will be in the context of the context of the c</li></ul>                          |
| * Company Phone<br>EIN Information<br>Fill in the following EIN if<br>Penting EIN Types 1<br>Administrator Inform<br>Fill in the following inform<br>System Address<br>* Pensas<br>* Pensas<br>* Pensas<br>* Pensas<br>* Pensas                                                                                                    | Lis<br>Use the actives for all address fulls<br>et (136296666<br>et (1362966666<br>et (1362966666<br>et (1362966666<br>et (1362966666666666666666666666666666666666                                                                                                    | General       Services       ONE S         Image: Constraint of the services of the services of the |
| * Company Phone<br>EXN Information<br>Fit is the following EXN is<br>information EXN is<br>information EXN is<br>Administrator Inform<br>Fit is the following inform<br>System account. The use<br>information<br>- Phone<br>- Phone<br>The fit is the following inform<br>- Phone<br>- Phone<br>- Phone<br>Exn I deformation<br>- Phone<br>Exn I deformation<br>- Phone<br>Exn I deformation<br>- Phone<br>- Phone<br>- P | Lis Use mainteen for all address funds                                                                                                    | General       Services       ONE S         Image: Constraint of the services of the services full end-to-end supply chain Replenishment, Order Managalso provides the ability to in Data can be managed thru at a can be managed thru at a can be mana |
| * Company Phone<br>ELN Information<br>Fill in the following ELN of<br>Destroy ELN Type 1<br>Administrator Inform<br>Fill in the following inform<br>System account, The use<br>Information<br>- Administrator Inform<br>- Administrator Informa-<br>- Administrator Informa-<br>- Administrator<br>- Administrator<br>- Phone<br>- Phone<br>System Requirement<br>The following are the<br>I. Computing System<br>The following are the<br>I. Computing System<br>- Computing System<br>- C                                                                                                    | Lis<br>U too the address for all address fulds<br>et (1352956666<br>information for your company.<br>extilication Number Type * tenterprise Identification Number<br>1290 Add<br>mation<br>mation for the person who will be the Administrator for your One Network<br>mation for the person who will be the Administrator for your One Network<br>mation for the person who will be the Administrator for your One Network<br>mation for the person who will be the Administrator for your One Network<br>mation for the person who will be the Administrator for your One Network<br>mation for the person who will be the name used to log in to the One<br>* (dammakar@onenetwork.com<br># (dammakar@onenetwork.com<br># (dammakar@onenetwork.com<br># (dato 5.555);<br># (dato 5.555);<br># (dato 5.579574<br>entities<br># (dato 5.579574)<br># (dato 5.577574)<br># (dato 5.5775747574)<br># (dato 5.5775747574)<br># (dato 5.57757475747574757475747574757475747574                                                                                                    | General       Services       ONE S         Real Time Value Net       RITVN offers several services full end-to-end supply chain Replenishment, Order Mana, also provides the ability to ir Data can be managed thru a         I am a Customer (will be in Data can be managed thru a         I am a Customer (will be in I am a Supplier (will be thrught of I am a Carrier (will be thrught of I am a Carrier (will                                                               |
| * Company Phase<br>EIN Information<br>Fill in the following EIN (<br>Phase of the second second sec                                                                                                    | Lis<br>Tuse the address for all address fulds<br>et (1352956665<br>Information for your company.<br>extilication Number Type * Enterprise Edirectification Number E200<br>Add<br>mation<br>mation for the person who will be the Administrator for your One Network<br>mation for the person who will be the Administrator for your One Network<br>mation for the person who will be the Administrator for your One Network<br>mation for the person who will be the Administrator for your One Network<br>mation for the person who will be the Administrator for your One Network<br>mation for the person who will be the Administrator for your One Network<br>mation for the person who will be the Administrator for your One Network<br>mation for the person who will be the Administrator for your One Network<br>mation for the person who will be the Administrator for your One Network<br>mation for the person who will be the Administrator for your One Network<br>mation for the person who will be the Administrator for your One Network<br>mation for the person who will be the Administrator for your One Network<br>mation for the person who will be the Administrator for your One Network<br>mation for the person who will be the Administrator for your One Network<br># dataSorysera<br># dataSorysera                                                                                                    | General       Services       ONE S         Real Time Value Net       RTVN offers several services full end-to-end supply chain Replenishment, Order Managalso provides the ability to in Data can be managed thru a         I am a Customer (will be in Data can be managed thru a         I am a Customer (will be in I am a Customer (will be in I am a Carrier (will be the in I am a Carrier (will be the in I am a Carrier (will                                                               |
| * Company Phase<br>EIN Information<br>Fill the following EIN #<br>Phase of the following EIN Phase<br>Phase of the following eIN Phase<br>Administrator Inform<br>- Company, Phase<br>- Phase<br>- Phas                                    | Lis Use mainteen for all address funds                                                                                                    | General       Services       ONE S         Image: Real Time Value Net       Real Time Value Net         RTVN offers several services       full end-to-end supply chain         Replenishment, Order Managalso provides the ability to in       Data can be managed thru at         I am a Customer (will be in a Supplier (will be the in a mage) I am a Supplier (will be the in a mage) I am a Carrier (will be the in a mage) I have read and agree         * @ I have read and agree         * Accepted by: Jane Doo         You will receive service active please follow email instruction                                                                                                    |

#### OIN ONE NETWORK

of the other tabs and fill in any requested information. Once all information has fields on the General tab are required. ed by One Network, and you will receive an email containing a link to login to One

ed information enter (NOC) by calling 866-302-1935 (toll free) or by sending an email to

the "Submit" button.

ps that can be used as a standalone app or as a tool to complement and integrate ccounts will be provided for joining ONE.

plan and execute orders and shipments including activities such as planning, oft payment, global trade management, reporting and 3PL activities. Gubmit

Real Time Value Network (RTVN)

#### RTVN)

ligent Supply and Intelligent Demand. These services provide the I suite of features including Forecasting, Inventory Planning, ASN, Inventory Management and Warehouse Management. It vith EDI Suppliers for supplier collaboration activities. Master or integration.

orders)

- orders)
- orders)
- Ferms of Use and the Financial Term

ail once Real Time Value Network (RTVN) Service is activated. tart using the service.

If reg

> ints will be provided for joining ONF E2 I have read and agree to The Software Te

Once the request is accepted, you will rec

|                                                                                                    | <u>IIIIIIIIIIIIIIIIIIIIIIIIIIIIIIIIIIIII</u>                                                                                                    |
|----------------------------------------------------------------------------------------------------|----------------------------------------------------------------------------------------------------|
| boarding/Registration Process                                                                                                    |                                                                                                    |
| <ol> <li>On the General tab, fill in the inform<br/>been entered on the tabs, press the<br/>2. Once you submit your request, the<br/>Network to set your passworthand t<br/>you have any question, plasse contact<br/>gistration@onenetwork.org.</li> </ol> | up on and then select each of the other tabs and fill in any requested information. Once all information has<br>Submit button. Note - all fields: the General has are required.<br>Ibe reviewed any processed by One Henrikov, and you will receive an email containing a link to login to One<br>o provide any other requested information.<br>to ur Network. Operations Onter (NOC) by calling 866-302-1935 (toil free) or by sending an email to |
| eral Services ONE Social Apps                                                                                                    | Real Time Value Network (RTV)                                                                                                    |
| ONE Social Apps                                                                                                    |                                                                                                    |
| NE 5 cial Apps are a series of collaboratio<br>or as a tool to complement and integra                                                                                                    | n and networking apps that can be used as a standalone<br>te with One Network's Supply Chain Solutions. 5 free Social                                                                                                    |

ONE Social Apps

rom One Network

REGISTER TO JOIN ONE NETWORK

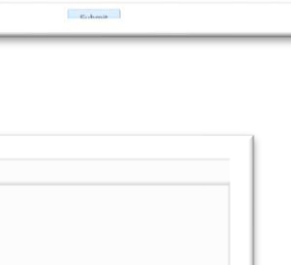

### **Onboarding/Registration Request Submitted Successfully**

- 1. After a **Successful** request submission, the following page appears.
- 2. ONE Network's Network Operations Center (**NOC**) team review the request and follow the required steps to proceed to the next level of **USER** activation.

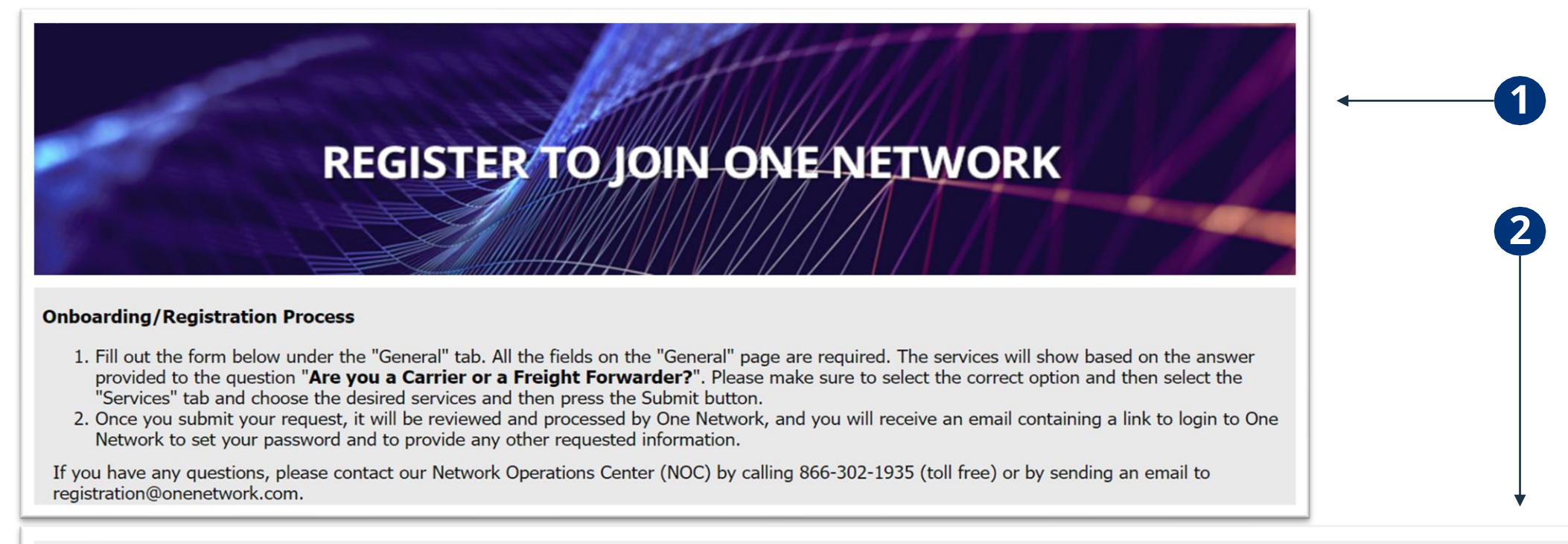

- After submitting your onboarding information, One Network's Network Operations Center (NOC) will receive and review your information.
- Once the NOC approves the onboard request, you will receive an email with your username and an activation link to activate your account and set your password.

Note: this email will be sent to the email address that was entered on the **Onboarding** screen under the **Administrator Information** section. The **From** on the email will be <u>help@onenetwork.com</u> and the **Subject** of the email will be **Your One Network account has been created**.

### **Account Activation Email Received By USER**

- 1. Once NOC approves the request, USER receives another email to reset the Password.
- 2. Click on the following link to **Reset Password**.
- 3. Enter and Confirm Password.
- 4. Click on Change Password.
- 5. Select Sub Network, USER will be redirected to the Onboarding page (Next Slide)

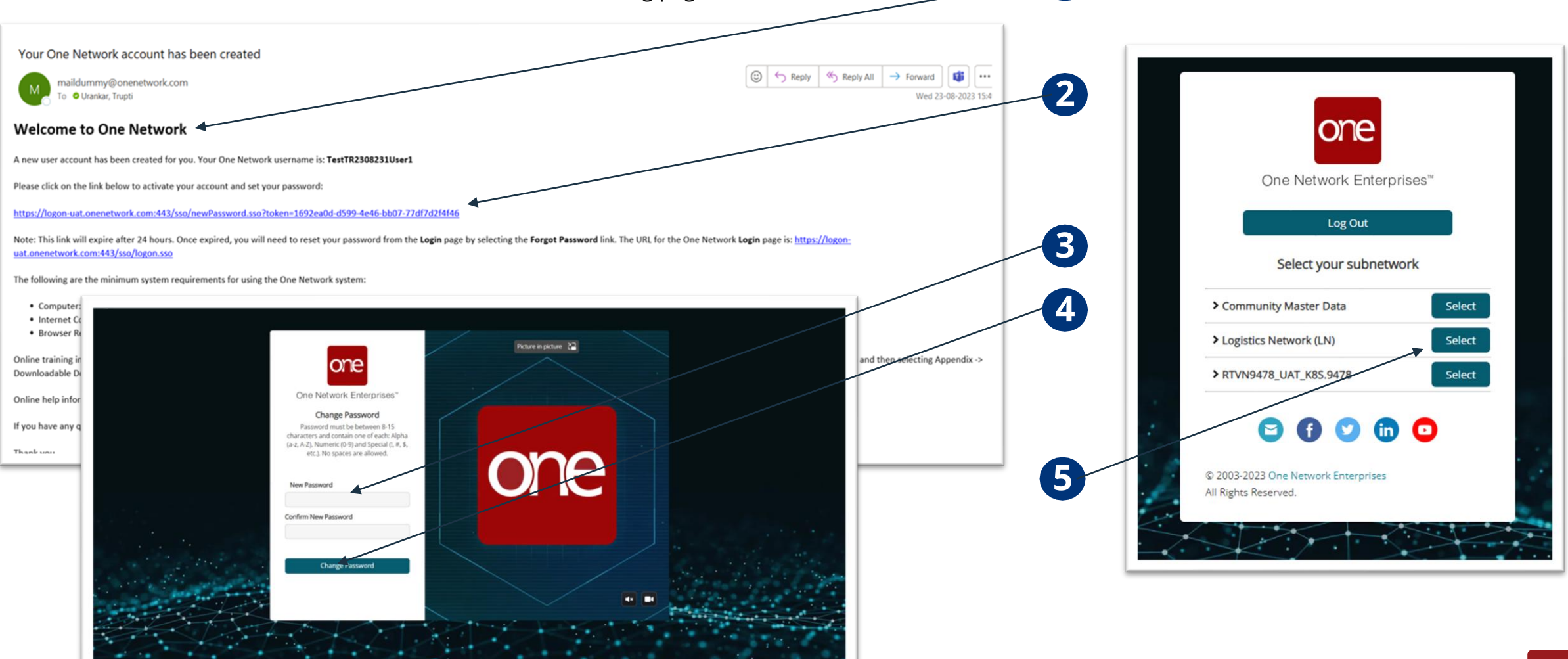

### **Onboarding for Joining ONE NETWORK**

Terms of Use

Please read and agree to the Terms of Use.

- 1. Onboarding Page Opens for the USER.
- 2. Select **Type of Company**
- 3. Select **Partnering With**
- 4. Accept the Terms and Agreements
- 5. Provide **Billing Contact Details**

| 6 Finally                                                                                                    | r click on <b>Sa</b> y                                                                                                    | <b>ve</b> hutton                                                                                                    |                                                                                                    | One Network Member Agreement                                                                                                    |
|----------------------------------------------------------------------------------------------------|----------------------------------------------------------------------------------------------------|----------------------------------------------------------------------------------------------------|----------------------------------------------------------------------------------------------------|----------------------------------------------------------------------------------------------------|
| <ol> <li>Finally</li> <li>Please fil in th<br/>Note - require<br/>Once done, th<br/>Please note -<br/>access their s<br/>If you have an<br/>. 972-455-33</li> <li>help@o</li> <li>ype Of Comp<br/>Please select th</li> </ol> | the information below and then pre<br>ed fields are marked with an asteri-<br>this will complete the One Network<br>- the Shippers you are working with<br>shipments. This may take up to 1 to<br>nny questions, please contact our N<br>1935 (toll free)<br>3050<br>onenetwork.com<br>pany:<br>the radio button next to your type o<br>Carrier<br>Customs Bro<br>Wendor<br>Vendor with<br>Client | VE button ONBOARDIN as Save. as symbol. onboarding process. You will then be able to usiness day once the Shipper has been not usiness day once the Shipper has been not letwork Operations Center using one of the f Company: wer Private Fleet | IG PAGE FOR JOINING ONE NETWORK o access the One Network application. partnership with your company which will then allow you to thed. Select this option if you are a Carrier and would like to join One accepting or rejecting tenders, scheduling appointments and try Select this option if you are a Vendor and would like to join One such as order collaboration, ASN creation, scheduling appointm Select this option if you are a Vendor and would like to partnership with outcome process updates such as Custom Select this option if you are a Vendor and would like to partnership and you are a Vendor and would like to such as order collaboration, ASN creation, scheduling appointm Select this option if you are a Vendor and would like to partnership and the option from the such as custom Select this option if you are a Vendor and would like to partnership and the option from the such as custom Select this option if you are a Clent and would like to partnership and the option from the such as custom Select this option if you are a Clent and would like to partnership and the option from the such as |                                                                                                    |
|                                                                                                    |                                                                                                    |                                                                                                    |                                                                                                    |                                                                                                    |
|                                                                                                    | arb.                                                                                                    |                                                                                                    |                                                                                                    | Terms Agreement:                                                                                                    |
| 3                                                                                                    | nut.                                                                                                    |                                                                                                    |                                                                                                    | by seeding the Agree conclusion and entering your hand in the Accepted by the day, you are starting that you have entering you hand is a starting day of the starting the starting that we have a starting day of the starting that we have a starting day of the starting that we have a starting day of the starting that we have a starting day of the starting that we have a starting day of the starting day of the starting day of |
| Please select th                                                                                                    | the checkbox next to each of the co                                                                                                    | ompanies that you will be a partner with on t                                                                                                    | he One Network System:                                                                                                    | * Agree:                                                                                                    |
|                                                                                                    | merican Red Cross                                                                                                    | Pick n Pay                                                                                                    |                                                                                                    | * Accepted By:                                                                                                    |
|                                                                                                    | oles Division                                                                                                    | Crestiine Logistics                                                                                                    |                                                                                                    |                                                                                                    |
| \$m                                                                                                    | mart and Final Inc.                                                                                                    | Dollar General                                                                                                    |                                                                                                    |                                                                                                    |
| 🗆 Tar                                                                                                    | arget Australia Pty Ltd                                                                                                    | The Kroger Co.                                                                                                    |                                                                                                    |                                                                                                    |
| Ge                                                                                                    | ieneral Motore LLC                                                                                                    | Home Retail Group (ADDO)                                                                                                    |                                                                                                    |                                                                                                    |
|                                                                                                    | (                                                                                                    |                                                                                                    |                                                                                                    |                                                                                                    |
| \$II                                                                                                    | lik Contract Logistics Pty Ltd                                                                                                    | Partnership for supply chain<br>Management(PFSCM)                                                                                                    |                                                                                                    |                                                                                                    |
|                                                                                                    |                                                                                                    |                                                                                                    |                                                                                                    |                                                                                                    |
| Shell                                                                                                    | II International Petroleum                                                                                                    | PSA Cargo Solutions                                                                                                    |                                                                                                    |                                                                                                    |
| Comp                                                                                                    | terck (                                                                                                    | None of the Above                                                                                                    |                                                                                                    |                                                                                                    |
|                                                                                                    | 011.00                                                                                                    |                                                                                                    |                                                                                                    |                                                                                                    |
|                                                                                                    | Other:                                                                                                    |                                                                                                    |                                                                                                    |                                                                                                    |

4

One

### **Onboarding Completed in ONE NETWORK**

- 1. After successfully saving the request following message appears in the screen.
- 2. Click on **Continue to Homepage**, ONE Neo Dashboard will appear in the screen.

| A Variation and the selected Control                                                                                                    | A Transmission                                                                                                    |                              |                         |                                                                                |   |  |
|----------------------------------------------------------------------------------------------------|----------------------------------------------------------------------------------------------------|------------------------------|-------------------------|--------------------------------------------------------------------------------|---|--|
| You have been successfully onboarded. Continue                                                                                                    | to Homepage                                                                                                    |                              |                         |                                                                                |   |  |
| /                                                                                                    | ONBOARDING PAGE FOR JOININ                                                                                                    | NG ONE NETWORK               |                         |                                                                                |   |  |
|                                                                                                    |                                                                                                    |                              |                         |                                                                                |   |  |
| Please till in the information below and then press Save.                                                                                                    |                                                                                                    |                              |                         |                                                                                |   |  |
| Note - required helds are marked with an asterisk symbol.                                                                                                    | accessory. Very will then he ship to preserve the One Metwork presi                                                                | antine                       |                         |                                                                                |   |  |
| Plase onte, the Shinearshou are working with will be or                                                                                                    | g process, rou will then be able to access the one network appli<br>ified by One Network to create a nathership with your company. | which will then allow you to |                         |                                                                                |   |  |
| access their shipments. This may take up to 1 business da                                                                                                    | y once the Shipper has been notified.                                                                                              | which will then allow you to |                         |                                                                                |   |  |
| If you have any questions, please contact our Network Op                                                                                                    | erations Center using one of the methods below:                                                                                    |                              |                         |                                                                                |   |  |
| <ul> <li>888-302-1935 (toll free)</li> <li>972-455-3505</li> </ul>                                                                                                    |                                                                                                    |                              |                         |                                                                                |   |  |
| <ul> <li>help@onenetwork.com</li> </ul>                                                                                                    |                                                                                                    |                              |                         |                                                                                |   |  |
| /                                                                                                    |                                                                                                    |                              |                         |                                                                                |   |  |
|                                                                                                    |                                                                                                    |                              |                         |                                                                                | 1 |  |
| one                                                                                                    |                                                                                                    | -                            |                         | ertsons NOC Test User                                                          |   |  |
| Q Neo Dashboard                                                                                                    |                                                                                                    | 21                           |                         | WAY, INC. TIMS.TRANSPORTATION_MANAGER V<br>wayonenetworktestuder@SAFEWAK, INC. |   |  |
| Search 2.94x 2.22x 0                                                                                                    | 6                                                                                                    |                              |                         |                                                                                |   |  |
| Home Alert Summary                                                                                                    | 2                                                                                                    | Problem Summary              |                         | 2                                                                              |   |  |
| Problems                                                                                                    | Movement                                                                                                    | Capacity Violation           | No Carriers Found       | Shipment Delays                                                                |   |  |
|                                                                                                    | <b>O</b> <sup>2</sup>                                                                                                    |                              |                         |                                                                                |   |  |
| Alerts                                                                                                    | ACME Gropey La                                                                                                    |                              |                         |                                                                                |   |  |
| Chats                                                                                                    | Export to CSV                                                                                                    | View States                  | View States             | View States<br>Export to CSV                                                   |   |  |
| En antiparte a secondaria de la companya de la companya |                                                                                                    |                              |                         |                                                                                |   |  |
| Shipment State Summary                                                                                                    |                                                                                                    | Late Delivery Scorecard      | @ & 8. C Transport II C | 8                                                                              |   |  |
| Vienus/Ravs Awaiting Tendered                                                                                                    |                                                                                                    | Aug Or                       | Aug <b>42</b> ↓         |                                                                                |   |  |
| Confirmed                                                                                                    |                                                                                                    |                              |                         |                                                                                |   |  |
| Pick Ready                                                                                                    |                                                                                                    | •••••                        |                         |                                                                                |   |  |
| Delivered 💿 🛛                                                                                                    |                                                                                                    | AUG                          | APR MAY JUN JUL AUG     |                                                                                |   |  |
|                                                                                                    | 1000 1250 1500 1750 2000 2250 2500 2750 3000 32                                                                                    | 0                            | 106 111 74 79 42        |                                                                                |   |  |
| 0 250 500 750                                                                                                    |                                                                                                    | Scorecard details            | Scorecard details       |                                                                                |   |  |
| 0 250 500 750                                                                                                    | Blocked Non Blocked                                                                                                    | Scorecard details            | scorecero decens        |                                                                                |   |  |

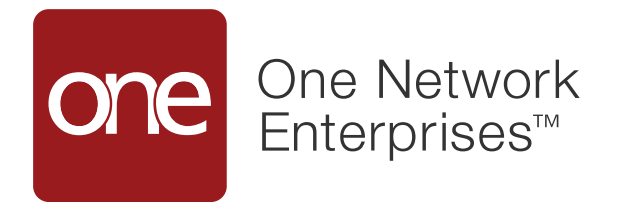

## **Thank You!**

Journey to Autonomous Supply Chains

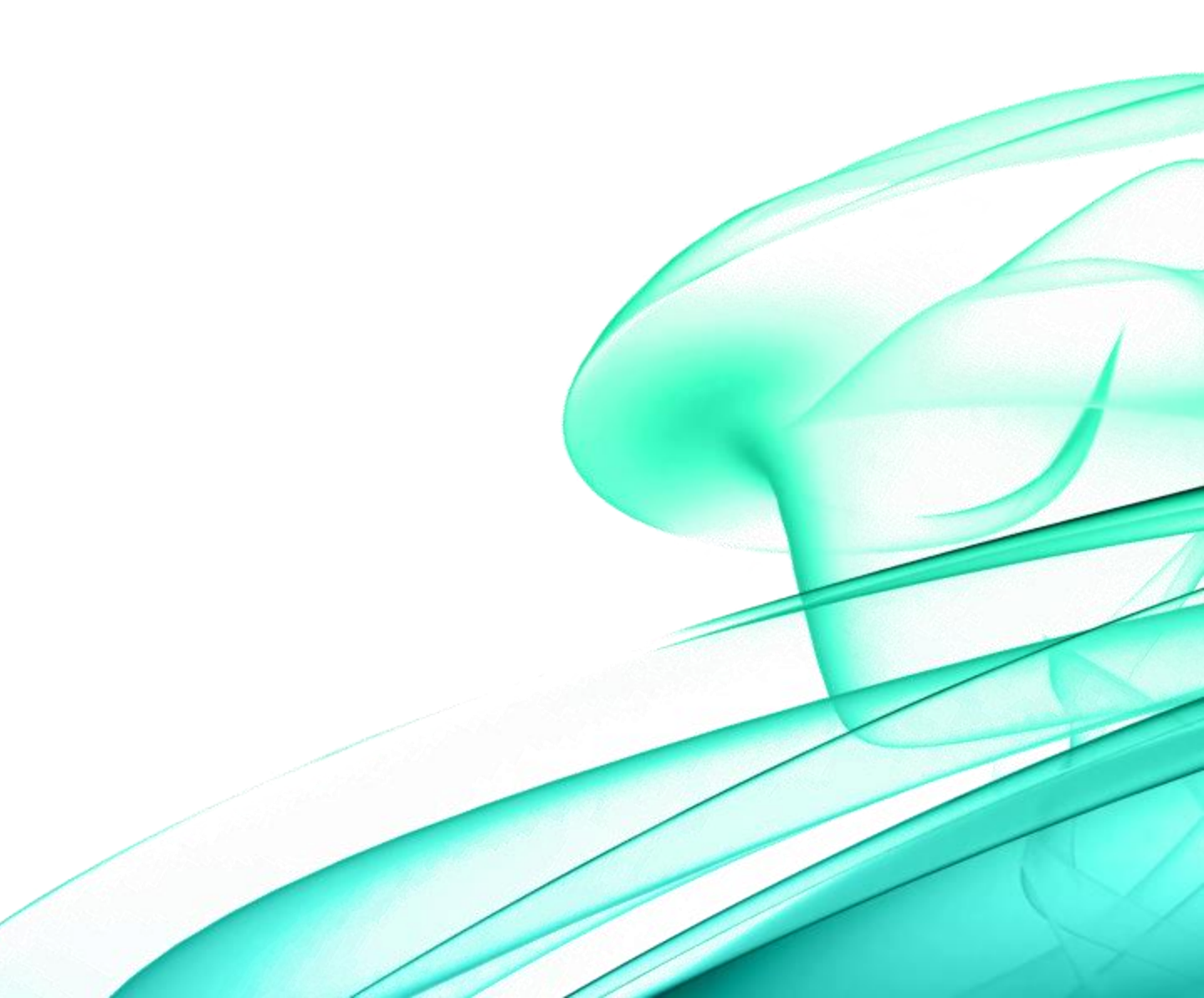